# **Brother MFC-9440CN**

### **Interner Bereich**

## Status

Das Druckbild der Farbe Cyan ist momentan schlecht.

## Installation

#### Windows 7

- 1. Den Laserdrucker im LabNet einschalten.
- 2. Das Systemmenü *Geräte und Drucker* (Windows-Taste drücken und "Geräte und Drucker" eingeben) öffnen.
- 3. Drucker hinzufügen
- 4. Den Drucker MFC-9440CN (Brother) unter der Adresse 192.168.1.2 auswählen.
- 5. Der Druckertreiber wird jetzt installiert, der Drucker braucht nicht freigegeben werden.

## Drucken

Der Drucker kann wie jeder andere Drucker verwendet werden, nachdem er im LabNet eingeschaltet wurde.

## Maschinenpate

Bei Fragen und Problemen kannst du dich an den Maschinenpaten Philip Caroli wenden.

## Logbuch

• **09.03.2015**: Der Toner der Cyan-Kartusche wurde neu aufgefüllt. Das Druckbild der Farbe Cyan ist moentan nicht unschön.